Per the <u>Business Meal Policy</u>, Business Meals are allowable when an individual is conducting official university business at the time of the meal. The university will reimburse based on actual costs incurred up to the allowable per diem limits of the meal location.

Business meals that are conducted during travel status must be requested on the expense report along with other travel related items for reimbursement.

Note: When complete the Expense Report Header Page for business meals:

- Purpose Select Business Meal
- Travel Type Domestic
- Start and End Dates Select the Date of the Business Meal. If requesting multiple business meals- Use the Travel Start Date as the first meal requested and the Travel End Date as the last meal request. For Example: Business Meal request for 6/6/23 and 6/10/23. The Travel Start Date will be 6/6/23 and the Travel End Date will be 6/10/23.
- Business Purpose Provide a specific purpose of the meal
- Country, City, State Select City and State location for the meal

| Expenses For                      | Chrome River College of William & Mary       |
|-----------------------------------|----------------------------------------------|
| Import from Pre-Approval          | IMPORT PRE-APPROVAL                          |
| Report Name                       | Business Meal Request with Potential Donor   |
| Pay Me In                         | USD - US Dollars                             |
| Report Type                       | Employee 👻                                   |
| Non-WM Affiliate                  | Select                                       |
| Student<br>Optional               | Select                                       |
| Purpose                           | Business Meal 👻                              |
| Reason<br>Optional                |                                              |
| Travel Type                       | Domestic 👻                                   |
| Start Date                        | 06/06/2023                                   |
| End Date                          | 06/06/2023                                   |
| Business Purpose                  | To meet with potential donor for W&M funding |
| Travel to more than one location? | No                                           |
| Country 1                         | United States                                |
| State 1                           | Virginia                                     |
| City 1                            | Williamsburg                                 |
|                                   |                                              |

1. From the Add Expenses window in the applicable expense report, select CREATE NEW to access the expense tile.

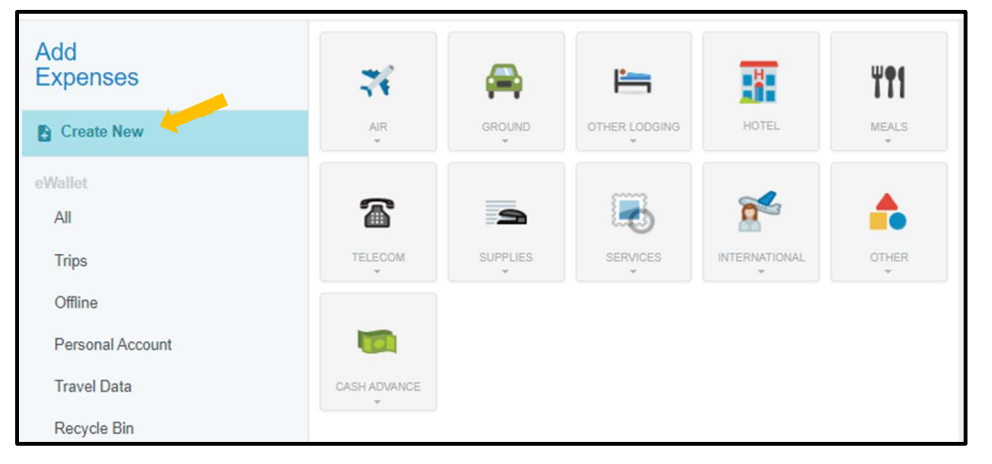

# 2. Select Meals followed by Business Meals.

| Add<br>Expenses<br>Create New | 74                                                                | -                                   | <u>:</u>       |               | ¥ <b>†</b> 1  |
|-------------------------------|-------------------------------------------------------------------|-------------------------------------|----------------|---------------|---------------|
| eWallet                       | AIR<br>•                                                          | GROUND                              | OTHER LODGING  | NOTEL.        | MEALS         |
| All                           |                                                                   |                                     |                |               |               |
| Trips                         | 2                                                                 |                                     | ۳1             |               |               |
| Personal Account              | MEALS BY PER DIEM RATE                                            | PER DIEM WIZARD                     | BUSINESS MEALS | OVERTIME MEAL | NON-GROCERIES |
| Travel Data                   |                                                                   |                                     |                |               |               |
| Recycle Bin                   |                                                                   | •                                   |                |               |               |
| eReceipts<br>Receipt Gallery  | ALCOHOL PORTION OF A<br>BUSINESS MEAL WITH<br>MULTIPLE PURCHASERS | SINGLE MEA <sub>NL</sub> OCAL FUNDS |                |               |               |

- 3. Complete the Business Meal Expense Form as follows:
  - Date Select the Date of the Business Meal or Event Date
  - **Amount** Input the Total Amount of the bill including tax/tip. If alcohol is being requested on a separate receipt, be sure the Amount field includes the full amount of the bill including alcohol receipt.
  - Business Purpose Input the specific business purpose of the meal
  - Vendor Select Restaurant/Prepared Food Establishment, Grocery Shopping, or Both Definitions
    - Restaurant/Prepared Food Establishments: Food and beverages purchased from a prepared food establishment or Catering Company
    - Grocery Shopping: Foods and beverages purchased at grocery stores
    - Both- Foods and Beverages purchased at both Restaurants and Grocery stores for the same business meal.
  - Business Meal Type Select from the allowable Business Meal Types. See (Business Meal Policy) for descriptions of each type of allowable meal.
  - Alcohol (tax/tip) If alcohol was a part of the business meal and you want to be reimbursed, input the full amount of alcohol including appropriate tax and tip.

- Business Purpose Provide a specific purpose of the meal
- Allocation Select the appropriate Index or indexes for the funding of the business meal

# 4. Click "Calculate" to populate the Per Diem Widget Form.

| He Business N             | leals                                           |
|---------------------------|-------------------------------------------------|
| Date                      | 06/06/2023                                      |
| Amount                    | 62.00 🖼 USD                                     |
| Business Purpose          | To meet with a potential donor for W&M funding. |
| Vendor                    | Prepared Food Vendor 👻                          |
| Business Meals Type       | Business Meals Involving External Parties       |
| Alcohol Amount (+tax/tip) | 0                                               |
| Allowable Food Total      | 0.00 USD Calculate                              |
| Overage Total             | 0.00 USD                                        |

- 5. Complete the following fields on the form:
  - Date Provide the Date of the business meal
  - Location Provide the location of the business meal
  - Meal Type Choose Breakfast, Lunch, or Dinner of the business meal
  - Attendees Provide the total # of attendees of the business meal
  - Food/Tax field Input the subtotal and tax in this field
  - Tip field Include the tip amount in this field. Business meals are capped at a maximum 20%.

| Calculate Allowable Tot | al                                                                                                    | ×              |
|-------------------------|----------------------------------------------------------------------------------------------------|----------------|
| Date                    | 06/06/2023                                                                                                    |                |
| Location                | Williamsburg-Williamsburg (city), Virginia (VA), United St                                                          |                |
| Meal Type               | <ul> <li>Breakfast</li> <li>Lunch</li> <li>Dinner</li> </ul>                                                        |                |
| Attendees               | 2                                                                                                    |                |
|                         | Per Attendee         29.00 US           Base Total         58.00 US           Allowable Food Total         58.00 US | 3D<br>3D<br>3D |

| Calculate Overages                            |                |              |
|-----------------------------------------------|----------------|--------------|
|                                               |                | SPENT AMOUNT |
| Food/Tax                                      |                | 57.00        |
| Tip                                           |                | 5.00 🖬       |
| Food/Tax<br>(includes 5.00 USD Tax & Tip)     |                |              |
| Spent 02.00 USD of 58.00 USD<br>Over 4.00 USD |                |              |
|                                               | Total Spent    | 62.00 USD    |
|                                               | Total Overages | 4.00 USD     |
|                                               |                | Cancel Save  |

6. When the form has been completed, click SAVE.

**Note:** If the Amount Spent exceeds the Allowable Food Total, compliance warnings will fire in an orange box and provide guidance on additional approvals and requirements.

7. Complete the attendee (guest) information under Internal "Add Guests". Type in the name of the internal guests to add to the expense report. Use the scroll bar to navigate through the list, if necessary. Click on the desired name to select.

| Guests (1) (i        | )          |
|----------------------|------------|
| Internal             | Add Guests |
| Internal<br>External |            |

#### Note:

**Internal Guests**: Only university employees are categorized and listed as Internal guests. **External Guests**: Students and Non-WM Affiliates are categorized and listed as External guests.

To complete the External Guest entry, click on the "Internal" option and choose "External".

| Guests (1) | (j)                 |                          |
|------------|---------------------|--------------------------|
| External   | •                   | Add Guests               |
| Upload CSV |                     | No Results Found         |
| Internal x | Chr<br>Crea<br>Coll | Add New External Guests? |
|            |                     |                          |

There will be multiple fields to complete for the external guest entry. Please enter the guest's First Name, Last Name, Title and/or Affiliate, and Company Name. Click **ADD**.

| Guests (1) (i) |                         |            |
|----------------|-------------------------|------------|
| EXTERNAL       |                         |            |
| First Name     | John                    |            |
| Last Name      | Doe                     |            |
| Title          | Alumnus c/o 1996        |            |
| Company Name   | William & Mary Graduate |            |
|                |                         | Cancel Add |

### Allocations

If there are multiple allocations for a business meal. You can add each additional allocation and use the percentage field to split by percentage, or the dollar field to input the dollar amount that should be charged to each index.

| Alle | ocation                                  |             |              |     |
|------|------------------------------------------|-------------|--------------|-----|
|      | Sp                                       | lit Equally | Clear Splits |     |
| ×    | W121310 STATE Travel Office              | 32.26 %     | 20.00        | ] • |
| ×    | V121000 STATE Dean and Director's Office | 67.74%      | 42.00        | ] • |
|      |                                          | 100 %       | 62.00        |     |

# **Guest Allocations**

The system automatically divides the cost equally among each guest up to 100%. This field should not be adjusted as the system will show the cost per person for the business meal.

| Guests (2  | 2) | 0                                                                              |             |
|------------|----|--------------------------------------------------------------------------------|-------------|
| External   |    | ✓ Add Guests                                                                   |             |
| Upload CSV | /  | r                                                                              |             |
| Internal   | ×  | Chrome River College of William & Mary<br>Creator<br>College of William & Mary | 50 % 31.00  |
| External   | ×  | John Doe<br>Alumnus c/o 1996<br>William & Mary Graduate                        | 50 % 31.00  |
|            |    |                                                                                | 100 % 62.00 |

- 8. Add the receipts for the business meal by using the "Add Attachment" option or drag and drop the receipts.
- 9. Click Save and Submit.

# **Alcohol Expense Tile in Chrome River**

The Alcohol Expense Tile located under **Meals** is **ONLY** used for business meals whereas, the purchases of the food and alcohol are different, but apart of the same business meal. If the meals and alcohol are part of the same purchase for the same event, use the **Business Meal** tile and this one should **NOT** be used.

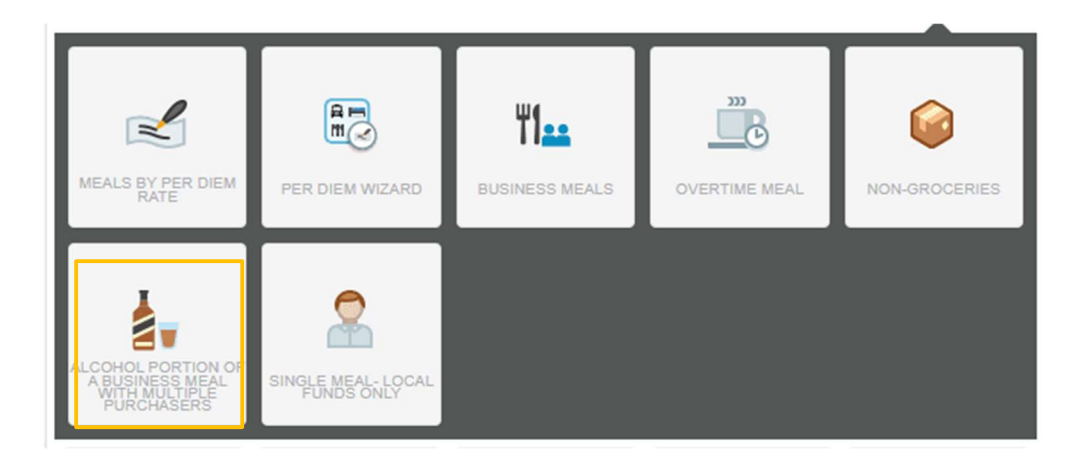

Example 1: If hosting an event on campus and ATG is used for on campus catering and alcohol is purchased by an employee from a grocery store. This tile should be used to submit the alcohol portion of the business meal for reimbursement.

Example 2: If one employee purchases the meals and another employee purchases the alcohol during a business meal- This tile should be used to reimburse the alcohol portion of the business meal for reimbursement.

**Note:** To reimburse for alcohol only, there must be food purchased during the business meal. The original meal receipt is required and must be attached to the **Alcohol ONLY** reimbursement.

Complete the following fields on the form:

- Date Provide the Date of the business meal
- Amount Input the total amount of the alcohol including tax and tip.
- Business Purpose Input the specific business purpose of the meal
- # of Attendees Provide the total # of attendees of the business meal
- Date and Event Input the date of the event and the name of the event
- Allocation Select the appropriate local Index or indexes for the funding of the alcohol.

Add receipts and **Save** the entry.

|                                      |                                                                                         | Cancel          | Save      |
|--------------------------------------|-----------------------------------------------------------------------------------------|-----------------|-----------|
| Alcohol Port                         | tion of a Business Meal with Multiple Purchasers                                        |                 |           |
| This expense must only be used meal. | for business meals when the purchasers of the food and alcohol are different, but are p | art of the same | business  |
| Date                                 | 06/06/2023                                                                              |                 |           |
| Amount                               | 45.00 🖬 USD                                                                             |                 |           |
| Business Purpose                     | To meet with a potential donor for W&M funding.                                         |                 | li        |
| # of Attendees                       | 2                                                                                       |                 |           |
| Date and Event                       | 6/6/23 and donor meeting for possible donation                                          |                 |           |
| Allocation                           |                                                                                         |                 |           |
| W121310 STATE Travel Office          |                                                                                         |                 |           |
| Add Allocation ≡ <sub>+</sub> Pres   | sets                                                                                    | CREA            | TE PRESET |
| Original Meal Receipt<br>Included    |                                                                                         |                 |           |